# ポータル専用サービスのMicrosoft Edge のIEモード設定手順

### ①自動設定プログラムは、<u>こちら</u>をご覧ください。の<u>こちら</u>をクリックします。

名前を付けて... 🧹 より「 🖺 保存 」をクリックします。

| $\leftarrow \rightarrow C$ | https://portal.oy-ja.or.jp/service.php                                                                                                    |                                                                                                    |                                                                | A 10                                    | S (3   £≒ (                                                      | € <u>√</u> | ( דרערד | ) |  |
|----------------------------|----------------------------------------------------------------------------------------------------|----------------------------------------------------------------------------------------------------|----------------------------------------------------------------|-----------------------------------------|------------------------------------------------------------------|------------|---------|---|--|
| and the second             | を行ってください。                                                                                                    |                                                                                                    |                                                                | ダウンロード                                  |                                                                  | … ☆        |         |   |  |
|                            | ※設定手順は、 <u>こちら</u> をご覧ください。                                                                                                    |                                                                                                    |                                                                |                                         | RegistryBAT.zip で行う操作を選んでください。<br>開く 名前を付けて >                    |            |         |   |  |
|                            | 【ポータル専用サービスのMicr                                                                                                    | osoft EdgeのIEモード設定方法)                                                                                                    | ]                                                              | もっと見る                                   | 📙 保存                                                             |            |         |   |  |
|                            | ポータル専用サービスをOSA<br>ド)の設定が必要です。<br>Microsoft EdgeのIEモード(互                                                                                                    | Mindows10、Windows11にて、M<br>換モード)に自動で設定ができ                                                                                                    | licrosoft Edge(こよりご利)<br>るプログラムを準備して(                          | 用い7こ7こ<7こめにい<br>います。                    | よ、 止モード ( 彑 探 ੮                                                  |            |         |   |  |
|                            | ※設定マニュアルは、こちら<br>※自動設定プログラムは <mark>こ</mark>                                                                                                    | をご覧ください。<br><mark>ちら</mark> えご覧ください。                                                                                                    |                                                                |                                         |                                                                  |            |         |   |  |
|                            | ※設定マニュアルは、こちら<br>※自動設定プログラムは<br>こ                                                                                                    | をご覧ください。<br>ちらえご覧ください。                                                                                                    | ち犯立ち終却                                                         |                                         | ↑ ページのTOPへ<br>1 - マ・プ                                            |            |         |   |  |
|                            | ※設定マニュアルは、こちら<br>※自動設定プログラムは<br>こ<br>市況情報<br>の回したのためまた#                                                                                                    | をご覧ください。<br>ちらえご覧ください。<br>普及センターだより                                                                                                    | お役立ち情報                                                         | <b>  </b> #1                            | ↑ <u>ヘ</u> ージのTOPへ<br>/トマップ                                      |            |         |   |  |
|                            | <ul> <li>※設定マニュアルは、こちら</li> <li>※自動設定プログラムは</li> <li>市況情報</li> <li>・岡山市中央卸売市場</li> <li>&gt; 岡山市中央卸売市場</li> </ul>                                              | <ul> <li>たご覧ください。</li> <li>ちらえご覧ください。</li> <li>(         首の、</li></ul>                                                                                                    | <br> お役立ち情報<br>・雑草図鑑<br>、 ==================================== | ∰ 4<br>• Hor                            | ↑ ページのTOPへ<br>トマップ<br>ie<br>:**#2                                |            |         |   |  |
|                            | <ul> <li>※設定マニュアルは、こちら</li> <li>※自動設定プログラムは</li> <li>一</li> <li>市況情報</li> <li>・岡山市中央卸売市場</li> <li>・岡山丸果</li> <li>・ オルチェキンは#報</li> </ul>                       | <ul> <li>たご覧ください。</li> <li>ちらくご覧ください。</li> <li>(         「覧ください。         「         「町山県内の農業普及指導<br/>センター         ・         センター         ・         中国国際専政長     </li> </ul> | <br>お役立ち情報<br>・雑草図鑑<br>・農業技術相談室                                | サイ<br>・Hor<br>・新着                       | ↑ ページのTOPへ<br>小マップ<br>19                                         |            |         |   |  |
|                            | <ul> <li>※設定マニュアルは、こちら、</li> <li>※自動設定プログラムは</li> <li>市況情報</li> <li>岡山市中央卸売市場</li> <li>岡山丸果</li> <li>大阪市市況情報</li> </ul>                                       | <ul> <li>たご覧ください。</li> <li>ちらごご覧ください。</li> <li>(              音及センターだより</li></ul>                                                                                         | <b>お役立ち情報</b><br>・雑草図鑑<br>・農業技術相談室                             | サイ<br>・Hon<br>・新着<br>・JA7:<br>          | ↑ ページのTOPへ<br>トマップ<br>he<br>活報<br>こより<br>この三部コン/主                |            |         |   |  |
|                            | <ul> <li>※設定マニュアルは、こちら、</li> <li>※自動設定プログラムは</li> <li>市況情報</li> <li>岡山市中央卸売市場</li> <li>岡山丸果</li> <li>大阪市市況情報</li> <li>関連ホームページ</li> </ul>                     | <ul> <li>本ご覧ください。</li> <li>ちらごご覧ください。</li> <li>(間山県内の農業普及指導<br/>センター</li> <li>・中国四国農政局</li> <li>(天気予報)</li> </ul>                                                         | <b>あ役立ち情報</b><br>・雑草図鑑<br>・農業技術相談室                             | サイ<br>・Hor<br>・新着<br>・JAな<br>、直売        | ↑ <del>&lt; - ジのTOPへ</del><br>トマップ<br>ne<br>清報<br>こより<br>5所売筋ランキ |            |         |   |  |
|                            | <ul> <li>※設定マニュアルは、こちら、</li> <li>※自動設定プログラムは</li> <li>市況情報</li> <li>岡山市中央卸売市場</li> <li>岡山丸果</li> <li>大阪市市況情報</li> <li>関連ホームページ</li> <li>岡山県農業開発研究所</li> </ul> | <ul> <li>*ご覧ください。</li> <li>ちうざご覧ください。</li> <li>( 普及センターだより</li> <li>, 岡山県内の農業普及指導<br/>センター</li> <li>, 中国四国農政局</li> <li>( 天気予報</li> <li>, 岡山の天気予報</li> </ul>               | <b>お役立ち情報</b> ・雑草図鑑 ・農業技術相談室                                   | サイ<br>・Horr<br>・新着<br>・JAな<br>、直売<br>ング | ↑ ページのTOPへ<br>トマップ<br>Me<br>計構報<br>ごより<br>S所売筋ランキ<br>1.5 × 2 生   |            |         |   |  |

#### ②RegistryBAT.zipの <u>ファイルを開く</u>をクリックします。

| ポータル専用サービス   農業ボータル   × +                                                                                                    |                                                        |                                                                 |                                      |                                               |       |     | -                   | ð        |
|----------------------------------------------------------------------------------------------------|--------------------------------------------------------|-----------------------------------------------------------------|--------------------------------------|-----------------------------------------------|-------|-----|---------------------|----------|
| $\leftrightarrow$ $\rightarrow$ $C$ $rightarrow$ https://portal.oy-ja.or.jp/service.php                                                       |                                                        |                                                                 | Α <sup>Ν</sup> τ <b>ο</b>            | 5 (3                                          | €= €  | • ¥ | ( <del>1</del> 777) | <b>.</b> |
| を行ってください。<br>※設定手順は、 <b>こちら</b> を<br>【ボータル専用サービスの<br>ポータル専用サービスを<br>ド)の設定が必要です。<br>Microsoft EdgeのIEモー<br>※設定マニュアルは、 <u>こ</u><br>※自動設定プログラム(: | 90<br>1<br>iarosoft Edge(こよりご利用し<br>るプログラムを準備していま      | PDE-ド<br>RegistryBATzip<br>フィルを開く<br>かと見る<br>いたこだくたとめいこに<br>ます。 | ۲<br>t, Et-۴ (                       | )Q<br>互換モ·                                    | -     |     |                     |          |
| 市況情報 ・岡山市中央卸売市場 ・岡山丸果 ・大阪市市況情報                                                                                                    | 普及センターだより       ,岡山県内の農業普及指導       センター       ・中国四国農政局 | <br>お役立ち <b>情報</b><br>, 雑草図鑑<br>, 農業技術相談室                       | <mark>サイ</mark> ・Hom<br>・新着<br>・JA75 | ↑ <del>ヽージ</del> の<br>トマップ<br>e<br>…情報<br>ぶより | DTOPA |     |                     |          |

③ダウンロードフォルダの「RegistryBAT」をコピーして、デスクトップに貼り付けます。

| <ul> <li>ボータル専用サービス   農業ボータル × +</li> </ul>                                         |                            |                | - 0 ×                                     |
|-------------------------------------------------------------------------------------|----------------------------|----------------|-------------------------------------------|
| $\leftrightarrow$ $\rightarrow$ C $	riangle$ https://portal.oy-ja.or.jp/service.php | A 6 S 3                    | ζ≡ (⊕ <u>∓</u> | (サインイン 2) …                               |
| を行ってください。                                                                           | ダウンロード                     | 🗅 Q … 🔗        |                                           |
| ※設定手順は、 <u>こちら</u> をご覧ください。                                                         | RegistryBAT.zip<br>ファイルを開く |                |                                           |
| 【ポータル専用サービスのMicrosoft EdgeのIEモード設定方法】                                               | もっと見る                      |                |                                           |
| ポータル専用サービスをOS:Windows10、Windows11にて、Microsoft Edge(こよりご                             | 利用いただくためには、IEモート           | ド(互換モー         |                                           |
| ■ 「 」 マ 」 圧縮フォルゲーツール RegistryBAT.zip                                                |                            | ×              |                                           |
|                                                                                     | SAT」フォルダを                  | ~ 🕐            |                                           |
| マーク (1) PC > 977U-ト > RegistryBA Lap<br>深切する                                        |                            |                |                                           |
| ★ 74ック アクセス 名割 受きがく 9 3 。                                                           |                            | 512            |                                           |
|                                                                                     |                            |                |                                           |
|                                                                                     |                            |                |                                           |
| איגבויא ∰                                                                           |                            | to the Party   | al an an an an an an an an an an an an an |
| ■ ビクチャ<br>■ ビクチ<br>■ ビクオ                                                            |                            |                |                                           |
| ♪ ミュージック<br>プロパティ(R)                                                                |                            |                |                                           |
|                                                                                     | をクリックして、                   |                |                                           |
|                                                                                     | プへ貼り付ける                    |                |                                           |
| 関連ホームページ  大気予報  ブハノイソノ                                                              |                            |                |                                           |
| ・岡山県農業開発研究所・岡山の天気予報                                                                 | ・ 旬のレシピ集                   |                |                                           |
| , 岡山県6次産業化グループ ・全国の天気予報                                                             | ,家庭荧周                      |                |                                           |

④③でデスクトップへ貼り付けた「RegistryBAT」をダブルクリックしてフォルダを 開きます。

| icrosoft Edge |                                                                                                    |   |                                         |                                              |                                   |     |                   |       |
|---------------|----------------------------------------------------------------------------------------------------|---|-----------------------------------------|----------------------------------------------|-----------------------------------|-----|-------------------|-------|
| utlock 2016   |                                                                                                    |   | RegistryBAT                             |                                              |                                   |     |                   |       |
|               | A 供有 表示                                                                                                    |   |                                         |                                              |                                   |     | _                 | <br>× |
| <b>ご</b> み箱   | ← → × ↑ 🚺 → RegistryBAT                                                                                                    |   |                                         |                                              | ~                                 | õ   | RegistryBATの検索    | ۹     |
|               | <ul> <li>★ 94%9 アクセス</li> <li>■ PC</li> <li>◆ ダウンロード</li> <li>■ デスクトップ</li> <li>● ドキュメント</li> <li>■ ビラホ</li> <li>■ ビラホ</li> <li>■ ビラホ</li> <li>■ ジック</li> <li>ニーカル ディスク (C)</li> <li>2 価の項目</li> </ul> | ~ | 名前<br>⑤ IE_RegEdit.bat<br>密 webboki.xml | 更新日時<br>2022/06/14 16:03<br>2022/06/14 16:03 | 禮類<br>Windows パッチファ<br>XML ドキュメント | 940 | Ҳ<br>2 КВ<br>1 КВ |       |

## ⑤「IE\_RegEdit.BAT」上で右クリックします。

| Microsoft Edge |                                                                                                    |                                           |                                              |                                    |                     |                      |     |  |
|----------------|----------------------------------------------------------------------------------------------------|-------------------------------------------|----------------------------------------------|------------------------------------|---------------------|----------------------|-----|--|
|                | □ I J I RegistryBAT<br>ファイル ホーム 共有 書                                                                                                    | 表示<br>vRAT                                |                                              |                                    | 14 Ph               | —<br>Register:RATの始帝 | → C |  |
| こみ箱            | > ★ クイック アクセス<br>~ ■ PC                                                                                                    | ▲ 名前<br>● IE_RegEdit.bat<br>■ webboki.xml | 更新日時<br>2022/06/14 16:03<br>2022/06/14 16:03 | 種類<br>Windows パッチ ファ<br>XML ドキュメント | サイズ<br>2 KB<br>1 KB | ingital you to pare  |     |  |
|                | <ul> <li>&gt; ◆ 9720-F</li> <li>&gt; ■ デスクトップ</li> <li>&gt; ● ドキュメント</li> <li>&gt; ■ ピクチャ</li> <li>&gt; ■ ピオ</li> <li>&gt; → ミュージック</li> <li>&gt; ▲ ローカルディスク (C)</li> <li>2 値の項目</li> </ul> | v                                         | 「IE_Reg                                      | Edit.BAT]_                         | 上で右会                | クリックする。              |     |  |
|                |                                                                                                    |                                           |                                              |                                    |                     |                      |     |  |

⑥「管理者として実行(A)」をクリックします。

|        | ファイル 小一ム 共有 表示<br>Participal A | 官理                                      |                                                                                                    |               |                                              | Panisto PATAté#                                                     | ~ 0       |
|--------|--------------------------------|-----------------------------------------|----------------------------------------------------------------------------------------------------|---------------|----------------------------------------------|---------------------------------------------------------------------|-----------|
| ¥ 2016 |                                | 名前<br>G IE_RegEdit.bat<br>遭 webboki.xml | 更新日時<br>((O)<br>編集(E)<br>印刷(P)<br>び 確理者とにて実行(A)<br>け Windows Defender でえキが<br>(● ESET Fiblic curityで検査する<br>詳細妙定オ、ta2<br>共有(H) | <sup>推频</sup> | v ð<br>サイズ<br><sup>m</sup> 2KB<br>1KB<br>1KB | RegistryBATの検索<br><b> ム)   赤                                   </b> | P<br>745. |
|        | 2 個の項目 1 個の項目を選択 1.74 KB       |                                         | 以前のパージョンの:<br>送る(N)<br>切り取り(T)<br>コピー(C)<br>ジョートカットの作成(S)<br>削除(D)<br>名前の変更(M)<br>- プロ(たっ(R)                                   | ><br>         |                                              |                                                                     |           |

#### ⑦「はい」をクリックします。

| ユーザー アカウント制御 ×<br>このアプリがデバイスに変更を加えることを許可します<br>か?           |   |
|-------------------------------------------------------------|---|
| Windows コマンド プロセッサ 確認済みの発行元: Microsoft Windows 詳細を表示 はい いいえ |   |
| 「はい」をクリックする。                                                | Ø |

## ⑧「実行選択」に[Y]を入力しENTERを押下すると処理実行されます。

※処理が終了するとDOSプロンプト画面が自動に閉じます。

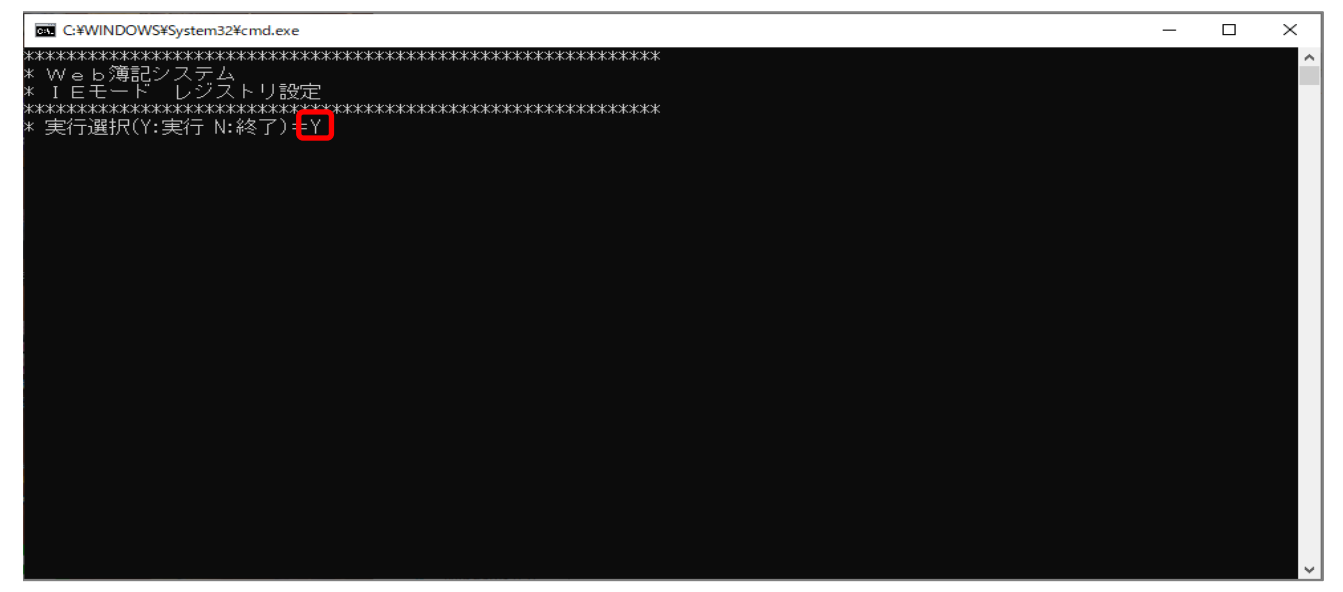

⑨ログを確認します。

※処理が終了すると「INST.log」が「RegistryBAT」と同じフォルダに作成されます。 ※エラーが出ていないか確認します。

「INST. log」確認について

下記は実際にインストールをすると作成されるログになります。

このようにログに出力されていれば正常に完了しています。

| INST.log - メモ帳                                                                | _ | × |
|-------------------------------------------------------------------------------|---|---|
| ファイル( <u>E</u> ) 編集( <u>E</u> ) 書式( <u>O</u> ) 表示( <u>V</u> ) ヘルプ( <u>H</u> ) |   |   |
| 【インストール開始】                                                                    |   | ^ |
| 1.レジストリ登録                                                                     |   |   |
| この操作を正しく終了しました。                                                               |   |   |
| 2.レジストリ登録                                                                     |   |   |
| この操作を正しく終了しました。                                                               |   |   |
| 3.サイト一覧コピー                                                                    |   |   |
| 1 個のファイルをコピーしました。                                                             |   |   |
| 【インストール終了】                                                                    |   |   |
|                                                                               |   |   |
|                                                                               |   |   |

⑩ダウンロードフォルダの「RegistryBAT」およびデスクトップにある「RegistryBAT」フォルダを削除します。

①IEモード(互換モード)になっていれば、URLの前に 🥥 が表示されます。

| 🔲 🛛 🗰 🗤 ボータル専用サービ                                          | ス × 🖉 6<6く Meb簿記システム × 十<br>フームのトでクリックレズ                                                                                                    | - 0 >                                                                                                    |
|------------------------------------------------------------|----------------------------------------------------------------------------------------------------|----------------------------------------------------------------------------------------------------|
| $\leftarrow \rightarrow$ C @                               | ◎ 合 いい クリーク クリーク クリーク クリーク クリーク クリーク クリーク ク                                                                                                    | si 🖬 🙃 C   si 🕼 🕄 🤹 …                                                                                                    |
| うくう <sub>くの</sub><br>Web<br>薄記システム                         | 20ページは Internet Explorer モードで開かれ<br>ています<br>このモードでは、Internet Explorer でのみ物作する目地のサイ<br>トを Microsoft Edge で聞くことができます。                                                                                                    |                                                                                                    |
| トップメニュー<br>JA:名<br>JA研修(3)<br>組合員名<br>000000001<br>農協 太郎 様 | <ul> <li>○ 互換モドドIS</li> <li>□ 互換モード is LE5</li> <li>□ ビン・パインターネット</li> <li>○ ビン・パインターネット</li> <li>● ビン・パインターネット</li> </ul>                                                                                                    | 資産管理メニュー                                                                                                    |
| <ul> <li>トップメニュー</li> <li>レッグアウト</li> </ul>                | <ul> <li></li></ul>                                                                                                    | ● <u>決算管理</u><br>■ <u>專従者給与管理</u>                                                                                                  |
| <b>^ILZ®</b>                                               | 月次帳票メニュー     等 料目別回題憲・集計表       等 繰動定元低        等 撞動元低        等 加日協憲型連計表        等 取日協憲型連計表        費 加日協憲型連計表        費 加日協憲型        ● 取名回顧書        ● 取名回顧書        ● 加名回顧書        ● 加名回顧書        ● 加名回顧書        ● 加名回顧書        ● 加名回顧書 | その他メニュー         第 ジスク設定         男 以連防デーション         男 仕訳デーシアンプロード(csv)         男 分析データダウンロード(csv)         財務分析メニュー         零 財務分析構業 |
|                                                            |                                                                                                    |                                                                                                    |